## **Configure the Ethernet Port in Instant Access Point**

## This is how to configure Ethernet ports for various VLANs using AP-205H

| Wired                                       | <u>He</u>                                              | p |
|---------------------------------------------|--------------------------------------------------------|---|
|                                             |                                                        |   |
| Wired Networks                              |                                                        |   |
| Wired Networks:                             | Network assignments:                                   |   |
| wired-SetMeUp                               | 0/0: default_wired_port_profile V 0/4: wired-SetMeUp V |   |
| default_wired_port_profile                  | 0/1: wired-SetMeUp                                     |   |
|                                             | 0/2: wired-SetMeUp                                     |   |
|                                             | 0/3: wired-SetMeUp                                     |   |
| New Edit Delete                             |                                                        |   |
|                                             |                                                        |   |
| Wired Users                                 |                                                        |   |
| Wired Users                                 |                                                        |   |
|                                             |                                                        |   |
|                                             |                                                        |   |
|                                             |                                                        |   |
|                                             |                                                        |   |
|                                             |                                                        |   |
|                                             |                                                        |   |
|                                             | OK Cancel                                              |   |
| Name al National                            |                                                        |   |
|                                             |                                                        | Ψ |
| 1 Wired Settings 2                          | VLAN 3 Security 4 Access                               |   |
| Wired Settings                              |                                                        |   |
| Name:                                       | of                                                     |   |
|                                             |                                                        |   |
| Primary usage: <ul> <li>Employed</li> </ul> | e                                                      |   |
| ⊖ Guest                                     |                                                        |   |
| POE: Disabled                               | ▼                                                      |   |
| Admin status: Up                            |                                                        |   |
| Speed/Duplex: Auto 🗸                        | Auto 🗸                                                 |   |
| Content filtering: Disabled                 | ~                                                      |   |
| Uplink: Disabled                            | ×                                                      |   |
| Spanning tree: Disabled                     |                                                        |   |
|                                             |                                                        |   |

| Ne | w Wired Netwo                  | ork              |       |          |   |          |   |        | <u>Help</u> |
|----|--------------------------------|------------------|-------|----------|---|----------|---|--------|-------------|
| 1  | Wired Setting                  | s                | 2     | VLAN     | 3 | Security | 4 | Access |             |
| V  | LAN Manageme                   | nt               |       |          |   |          |   |        |             |
| M  | lode:<br>Client IP assignment: | Access<br>Networ | k ass | signed 🗸 |   |          |   |        |             |
| A  | Access VLAN:                   | 10               |       |          |   |          |   |        |             |
|    | VLAN Assignment Ru             | ules             |       |          |   |          |   |        |             |
|    |                                |                  |       |          |   |          |   |        |             |
|    |                                |                  |       |          |   |          |   |        |             |
|    | New Edit Delete                |                  |       |          |   |          |   |        |             |

 Help

 1
 Wired Settings
 2
 VLAN
 3
 Security
 4
 Access

 Security

 Port type:
 Trusted
 Image: Colspan="5">Image: Colspan="5">Image: Colspan="5">Image: Colspan="5">Image: Colspan="5">Image: Colspan="5">Image: Colspan="5">Image: Colspan="5">Image: Colspan=55

| Ne     | w Wired Network  |                                 |                                     |             | <u>Help</u> |
|--------|------------------|---------------------------------|-------------------------------------|-------------|-------------|
| 1      | Wired Settings   | 2 VLAN                          | 3 Security                          | 4 Access    |             |
| Ac     | ccess Rules      |                                 |                                     |             |             |
| I<br>C | More<br>iontrol  |                                 |                                     |             |             |
|        | - Role-based     |                                 |                                     |             |             |
|        | - Network-based  |                                 |                                     |             |             |
|        | ⊖ - Unrestricted | No restrictions on access based | d on destination or type of traffic |             |             |
| l<br>C | Less<br>Iontrol  |                                 |                                     |             |             |
|        |                  |                                 |                                     |             |             |
|        |                  |                                 |                                     |             |             |
|        |                  |                                 |                                     |             |             |
|        |                  |                                 |                                     | Back Finish | Cancel      |

Similarly for E2 port and this time we'll assign it to VLAN 20

| Wired                                                                                                    |                                                                                                    | <u>Help</u> |
|----------------------------------------------------------------------------------------------------|----------------------------------------------------------------------------------------------------|-------------|
| Wired Networks                                                                                                    |                                                                                                    |             |
| Wired Networks:         wired-SetMeUp         default_wired_port_profile         E1-Port-Prof         E2-Port-Prof         New       Edit         Delete | Network assignments:   0/0:   default_wired_port_profile   0/1:   wired-SetMeUp   0/2:   wired-SetMeUp   0/3:   wired-SetMeUp |             |
| Wired Users                                                                                                    |                                                                                                    |             |
|                                                                                                    | OK Ca                                                                                                    | ncel        |

Now we'll assign these two Wired port profiles networks to 0/1 and 0/2

| ired                       |                                                      | l      |
|----------------------------|------------------------------------------------------|--------|
|                            |                                                      |        |
| Vired Networks             |                                                      |        |
| Wired Networks:            | Network assignments:                                 |        |
| wired-SetMeUp              | 0/0: default_wired_port_profile V 0/4: wired-SetMeUp | $\sim$ |
| default_wired_port_profile | 0/1: E1-Port-Prof                                    |        |
| E2-Port-Prof               | 0/2: E2-Port-Prof                                    |        |
|                            | 0/3: wired-SetMeUp                                   |        |
| Now Edit Doloto            |                                                      |        |
| New Euit Delete            |                                                      |        |
|                            |                                                      |        |
| Vired Users                |                                                      |        |
| Wired Users                |                                                      |        |
|                            |                                                      |        |
|                            |                                                      |        |
|                            |                                                      |        |
|                            |                                                      |        |
|                            |                                                      |        |
|                            |                                                      |        |
|                            |                                                      |        |
|                            |                                                      | Cance  |

Now we ensure that the VLAN 10 and 20 are tagged on the switch port where the IAP is connected to. In this case the IAP is connected to port 3.

Aruba-2930F-Lab# sh vlan 10

Status and Counters - VLAN Information - VLAN 10 VLAN ID : 10 Name : Lab Status : Port-based Voice : No Jumbo : No Private VLAN : none Associated Primary VID : none Associated Secondary VIDs : none Port Information Mode Unknown VLAN Status ----- ---- ----- ------ ----Tagged Learn Up 2 Tagged Learn Up Untagged Learn Down 3 5 6 Untagged Learn Down 7 Untagged Learn Down 8 Untagged Learn Down 9 Tagged Learn Down 10 Tagged Learn Down Aruba-2930F-Lab# sh vlan 20 Status and Counters - VLAN Information - VLAN 20 VLAN ID : 20 Name : VLAN20 Status : Port-based Voice : No Jumbo : No Private VLAN : none Associated Primary VID : none Associated Secondary VIDs : none Port Information Mode Unknown VLAN Status \_\_\_\_\_ \_\_\_\_ 2 Tagged Learn Up 3 Tagged Learn gU Tagged Learn Down 5 7 Tagged Learn Down Tagged Learn 8 Down Tagged Learn 9 Down Tagged Learn Down 10 Aruba-2930F-Lab# Aruba-2930F-Lab# sh int sta Port Name Status Config-mode Speed Type Tagged Untagged \_\_\_\_\_ \_\_\_\_\_ 1000FDx 100/1000T No 192 1 Internet Up Auto 

 Internet
 Up
 Auto
 1000FDx
 100/1000T
 No
 192

 RPi
 Up
 Auto
 100FDx
 100/1000T
 multi
 192

 InstantAP
 Up
 Auto
 1000FDx
 100/1000T
 multi
 4093

 SD-Gwy-E1
 Down
 Auto
 1000FDx
 100/1000T
 No
 4094

 Down
 Auto
 1000FDx
 100/1000T
 Multi
 10

 Down
 Auto
 1000FDx
 100/1000T
 Multi
 10

 Down
 Auto
 1000FDx
 100/1000T
 Multi
 10

 Down
 Auto
 1000FDx
 100/1000T
 Multi
 10

 Down
 Auto
 1000FDx
 100/1000T
 Multi
 10

 Down
 Auto
 1000FDx
 100/1000T
 20
 10

 Down
 Auto
 1000FDx
 1000T-SFP
 multi
 192

 Down
 Auto
 1000FDx
 1000T-SFP
 multi
 192

 A-2930F-Lab#
 4
 4
 4
 4
 4
 4

 2 3 4 5 6 7 8 9 10 Aruba-2930F-Lab#

Now when you connect a laptop to E1 port you should get an IP address from VLAN 10 and E2 from VLAN 20. Note that we are running DHCP on the LAN switch

```
dhcp-server pool "VLAN10"
  authoritative
  default-router "10.10.10.1"
  dns-server "192.168.1.130"
  domain-name "workgroup.com"
  network 10.10.10.0 255.255.255.0
  range 10.10.10.100 10.10.10.199
  exit
dhcp-server pool "VLAN20"
  default-router "10.10.20.1"
  dns-server "8.8.8.8"
  lease 00:08:00
  network 10.10.20.0 255.255.255.0
  range 10.10.20.100 10.10.20.199
  exit
dhcp-server pool "VLAN30"
  default-router "10.10.30.1"
  dns-server "8.8.8.8"
  network 10.10.30.0 255.255.255.0
  range 10.10.30.100 10.10.30.199
  exit
dhcp-server enable
```

Note that even though the laptop gets an IP address from VLAN 10 but it will not be shown on the dashboard. The only way we can see the client is by checking the datapath session table.

| 00:0b:86:ed:49:54 | # sh datapath s | session | incl  | L 10.1 | 0 |   |   |    |      |     |   |     |      |
|-------------------|-----------------|---------|-------|--------|---|---|---|----|------|-----|---|-----|------|
| 10.10.10.251      | 10.10.10.9      | 1       | 15227 | 2048   | 0 | 0 | 0 | 0  | dev4 | 36  | 0 | 0   | FYCI |
| 10.10.10.251      | 10.10.10.9      | 1       | 15228 | 2048   | 0 | 0 | 0 | 0  | dev4 | 31  | 0 | 0   | FYCI |
| 10.10.10.251      | 10.10.10.9      | 1       | 15229 | 2048   | 0 | 0 | 0 | 0  | dev4 | 2c  | 0 | 0   | FYCI |
| 10.10.10.251      | 10.10.10.9      | 1       | 15230 | 2048   | 0 | 0 | 0 | 0  | dev4 | 27  | 0 | 0   | FYCI |
| 10.10.10.251      | 52.230.83.250   | 6       | 61411 | 443    | 0 | 0 | 0 | 13 | dev4 | b29 | е | 97a | SC   |
| 10.10.10.9        | 10.10.10.251    | 1       | 15228 | 0      | 0 | 0 | 0 | 0  | dev4 | 31  | 0 | 0   | FI   |
| 10.10.10.9        | 10.10.10.251    | 1       | 15229 | 0      | 0 | 0 | 0 | 0  | dev4 | 2c  | 0 | 0   | FI   |
| 10.10.10.9        | 10.10.10.251    | 1       | 15230 | 0      | 0 | 0 | 0 | 0  | dev4 | 27  | 0 | 0   | FI   |
| 10.10.10.9        | 10.10.10.251    | 1       | 15227 | 0      | 0 | 0 | 0 | 1  | dev4 | 36  | 0 | 0   | FI   |
| 10.10.10.251      | 52.230.83.250   | 6       | 61393 | 443    | 0 | 0 | 0 | 9  | dev4 | d76 | 8 | 261 | SC   |
| 00:0b:86:ed:49:54 | #               |         |       |        |   |   |   |    |      |     |   |     |      |

| icu necworks.                                                                         | Network assignments:                                                                                                    |
|---------------------------------------------------------------------------------------|----------------------------------------------------------------------------------------------------|
| red-SetMeUp<br>ifault_wired_port_profile<br>-Port-Prof<br>2-Port-Prof<br>w Edt Delete | 0/0:     default_wired_port_profile     v     0/4:     wired-SetMeUp     v       0/1:     E1-Port-Prof     v       0/2:     E2-Port-Prof     v       0/3:     wired-SetMeUp     v |
| ed Users                                                                              |                                                                                                    |
|                                                                                       |                                                                                                    |

And this is because we have trusted the port. Here we make the E1-Port-Prof untrusted and now we should be able to see the wired clients here.

| Edi | t Wired Network      |       |         |   |          | <u>Help</u> |
|-----|----------------------|-------|---------|---|----------|-------------|
| 1   | Wired Settings       | 2     | VLAN    | 3 | Security | Access      |
| Se  | curity               |       |         |   |          |             |
| Po  | rt type:             | Untru | isted 🗸 |   |          |             |
| MA  | C authentication:    | Disab | led ~   |   |          |             |
| 80  | 2.1X authentication: | Disab | led 🗸   |   |          |             |

## Here we see the wired client that is connected to port 0/1

| Vired Netwo<br>Wired Netwo<br>wired-SetM<br>default_wir<br>E1-Port-Pro<br>E2-Port-Pro<br>E2-Port-Pro | orks<br>leUp<br>red_port_profile<br>of<br>of<br>Delete | Network assignmer<br>0/0: default_wire<br>0/1: E1-Port-Pro<br>0/2: E2-Port-Pro<br>0/3: wired-SetMe | its:<br>d_port_profile v<br>f v<br>f v<br>iUp v | 0/4: wired-SetMe | Jp × |
|----------------------------------------------------------------------------------------------------|--------------------------------------------------------|----------------------------------------------------------------------------------------------------|-------------------------------------------------|------------------|------|
|                                                                                                    |                                                        |                                                                                                    |                                                 |                  |      |
| Vired Users<br>Wired User                                                                            | s                                                      |                                                                                                    |                                                 |                  |      |
| Vired Users<br>Wired User<br>Name                                                                    | s<br>MAC address                                       | IP Address 0                                                                                       | )S                                              | АР               | Port |

## And here is when you connect it to port 0/2

| ired                                                                                                    |                               |                                                                                 |                                                   |                                                                  |                         |   |
|----------------------------------------------------------------------------------------------------|-------------------------------|---------------------------------------------------------------------------------|---------------------------------------------------|------------------------------------------------------------------|-------------------------|---|
| Vired Networks<br>Wired Networks:<br>wired-SetMeUp<br>default_wired_port_p<br>E1-Port-Prof<br>E2-Port-Prof<br>New Edit Delete<br>Vired Users | profile                       | Network assigr<br>0/0: default_<br>0/1: E1-Port<br>0/2: E2-Port<br>0/3: wired-S | nments:<br>_wired_port_profile<br>-Prof<br>etMeUp | <ul> <li>✓ 0/4: wire</li> <li>✓</li> <li>✓</li> <li>✓</li> </ul> | d-SetMeUp               | Y |
| Wired Users                                                                                                    |                               |                                                                                 |                                                   |                                                                  |                         |   |
| Name MAC                                                                                                    | address IP                    | Address                                                                         | OS                                                | AP                                                               | Port                    |   |
| AriyaP f0:de                                                                                                    | e:f1:64:0a:82 <mark>1(</mark> | 0.10.20,100                                                                     |                                                   | 00:0b:86:                                                        | ed:49: <mark>0/2</mark> |   |